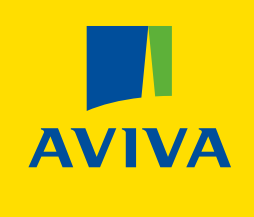

For adviser user only, not for use with clients.

# AGPOL Usermanual

Charlenter!

# Welcome to Aviva Group Protection Online (AGPOL)

AGPOL is our online platform where you can self-serve new business quotes, put clients on risk and renew Group Protection policies with 3-250 lives.

This guide will take you through how to register, the quotation process, how to put a client on risk and how to renew a policy online. You can refer back to this guide as a first port of call should you have any queries in the future.

## **Contents**

Click to go to section

**Create your AGPOL account** Start a new quote Group Life quote process Group Income Protection quote process Group Critical Illness quote process **Uploading data** Putting a client on risk How to process an online renewal FAQS **Ongoing support** 

## **Register for our Adviser** site to access AGPOL

## Start a new quote

From the AGPOL home screen, click New quote.

#### 1 To register go to:

connect.avivab2b.co.uk/adviser

and click Login or Register in the top right. Then click Register for Aviva Adviser.

We'll ask you to complete an online form, which includes: 2

- Work email address (no shared email accounts)
- Contact telephone number (mobile or landline)
- Firm reference (FCA) number of the company you work for.
- We'll ask you to select a profile that best suits your role.
- You'll also need to create a password for when you want to log in. Please ensure this is unique and confidential to you.
- We aim to complete our internal checks and get you set up within 48 hours. Please be aware this may take longer if we need to contact you or we're experiencing high volumes of requests.
- Once we've completed our checks, you'll receive an email from us with an Online Account Number. You can use this and the password you created when you registered to login to our Adviser site.

Once logged in, navigate to Group Protection in the menu bar and click Launch AGPOL service to get started.

\*Please note, if you're trying to return to the homepage on AGPOL from the Adviser Site, please use the navigational breadcrumb links at the top of the page. An error may occur if you attempt to use the back button on your browser or refresh the page.\*

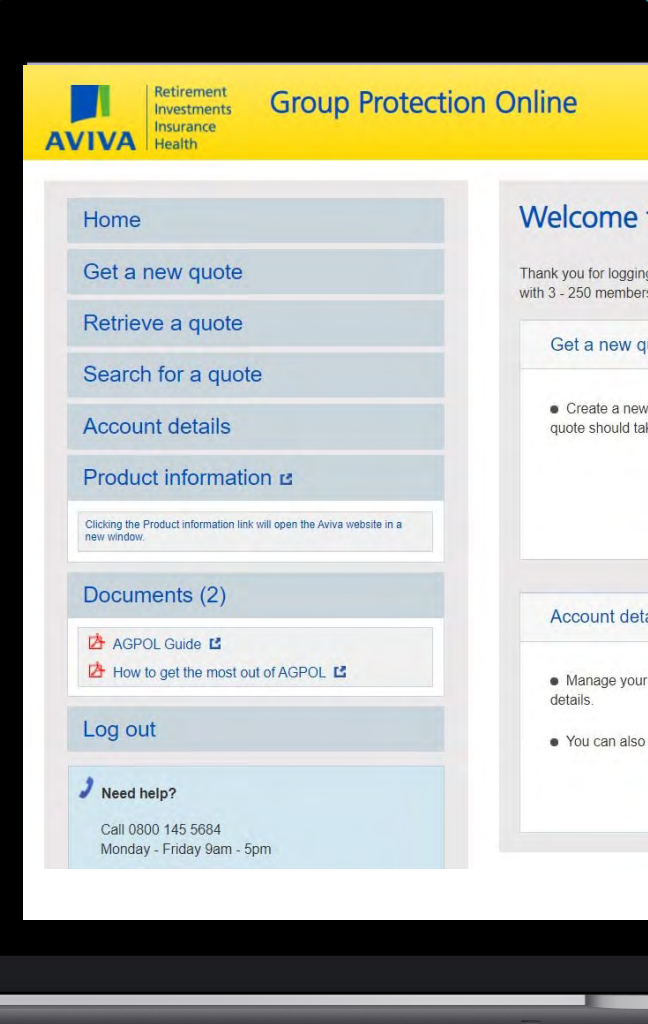

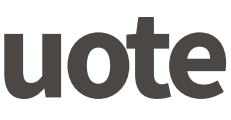

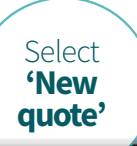

### Welcome to Aviva Group Protection Online

Thank you for logging onto Aviva Group Protection Online - you can now create and amend Group Protection quotes as well as go on risk whe

| w quote                                                                                       | Retrieve a quote                                                                                                    |
|-----------------------------------------------------------------------------------------------|----------------------------------------------------------------------------------------------------|
| new Group Protection quote. From start to finish, creating a ld take no more than 20 minutes. | <ul> <li>View or amend existing quotes as well as pl</li> <li>Search existing quotes by specific type as v risk.</li> </ul>       |
| New quote                                                                                     | Retrieve a quot                                                                                                    |
| details                                                                                       | Product information                                                                                                    |
| your account by keeping us up-to-date with your personal also amend your password.            | <ul> <li>Information about Group Protection product</li> <li>Clicking the Product information link will openew window.</li> </ul> |
| Account details                                                                               | Product information                                                                                                    |
|                                                                                               |                                                                                                    |

# Start a new quote

continued

**Step 1** provides us with basic information about your client. You'll need the following information available:

- Scheme name
- Company address
- Industry
- The product they would like a quote for.

The scheme name is usually the name of the company you are quoting for.

### Click on the product options below to guide you through your quote

Tip

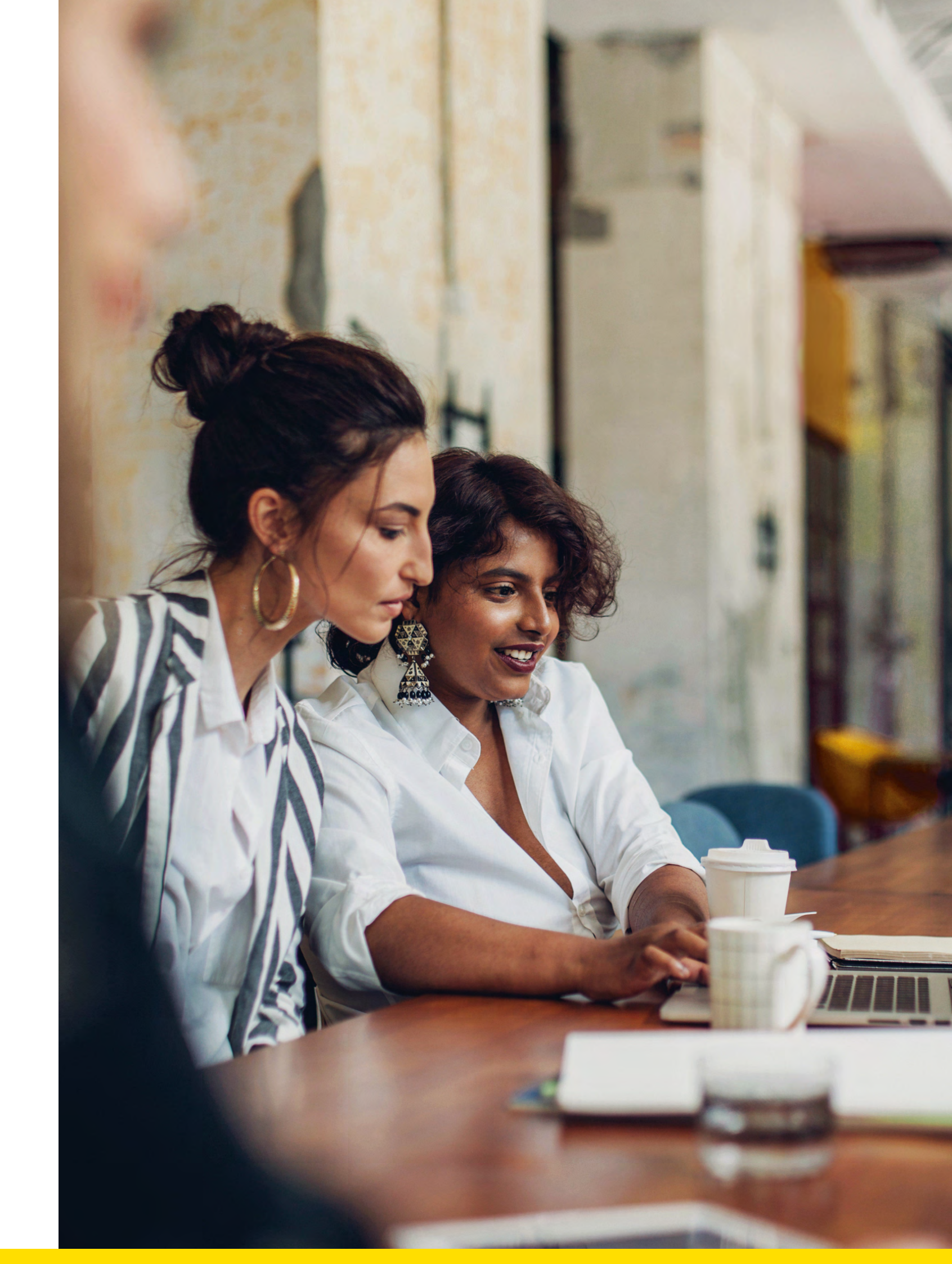

# **Group Life quotes**

If you select Group Life, you'll be taken to step 2 where you'll need to complete a series of questions about your client and their insured employees. These are all straightforward and mostly yes/no questions. You'll need to answer all the questions, but some include:

- Does the client already have an existing Group Life policy? Ø
- 0 Is it a Registered or Excepted scheme or does the client require a combined scheme with Registered and Excepted members?
- Is it a Registered or Excepted scheme with Aviva's Master Trust?
- Ø Number of lives to be insured

Tip

- Number of claims in the last five years Ø
- Are any members likely to travel as part of their role? 0

We are unable to provide online quotations for schemes that include occupations we regard as hazardous or dangerous (i.e. Couriers, Scaffolder, Diver etc) or schemes that include occupations that are typically self-employed (i.e. actors, barristers etc). If you are not sure please contact an Aviva Sales Consultant on:

GroupProtectionSalesSupport@aviva.com

If you'd like more information about our Group Life cover, you can download our:

Group Life cover employer brochure - Why What and How

## **Member categories**

At step 3 you'll be able to complete information about the different categories of members. You can select up to four categories.

| The different categories available are: | Directors                  |
|-----------------------------------------|----------------------------|
| All employees                           | All other employees        |
| Employed members of the pension scheme  | Non pension scheme members |
| Monthly paid employees                  | Weekly paid employees      |
| Managers                                | Partners                   |

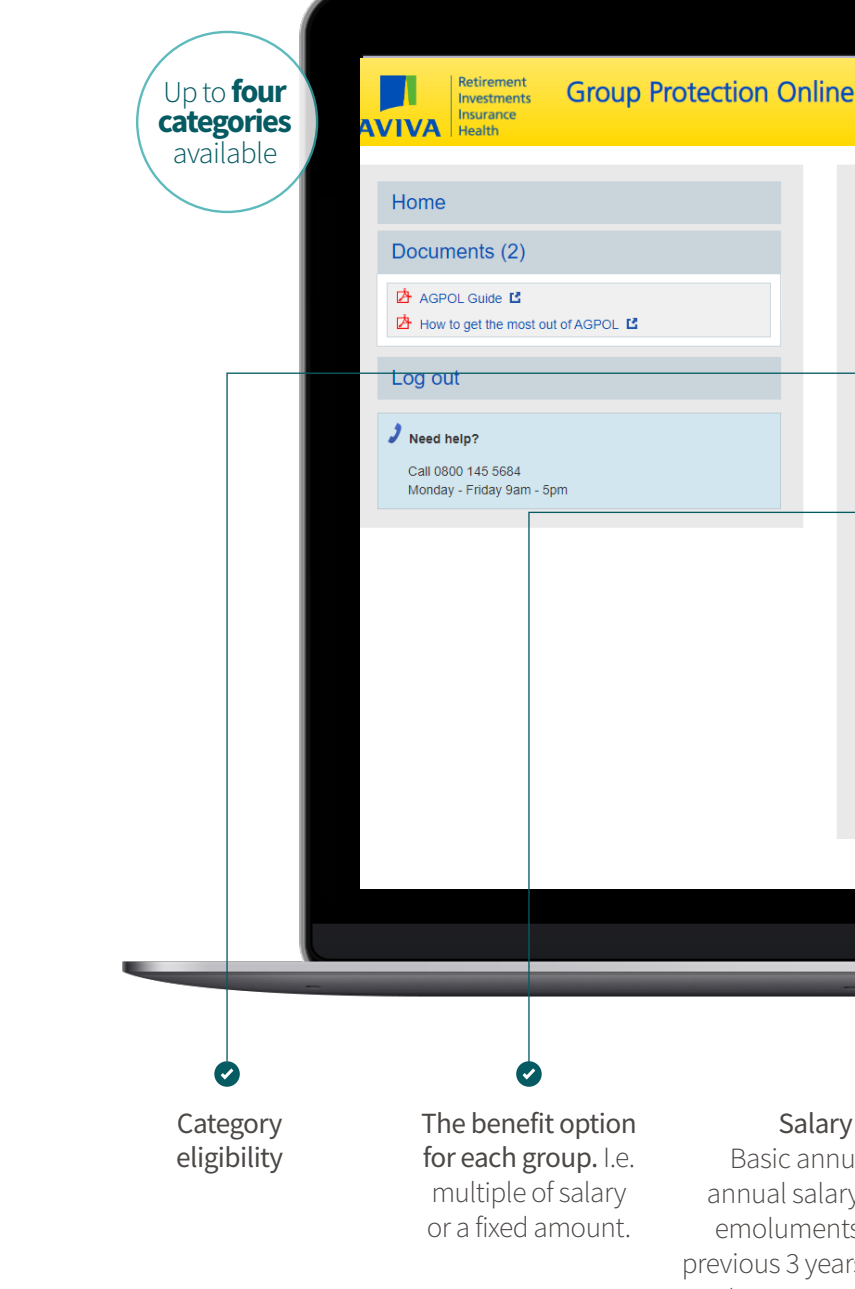

If you've selected Registered and Excepted, you'll be able to select which categories are Registered and which are Excepted.

### This section also covers:

- Your commission rate (this is up to 30%)
- How frequent payments will be made? The options for Group Life are annually, quarterly, or monthly.
- When will new members join the scheme? Annually or daily?
- When do benefit increases apply? This can be annually or daily. •

| e mandatory unless stated<br>3 of 6 - Group Life A<br>ategory 1<br>ategory eligibility<br>Please select<br>enefit options<br>Please select<br>alary definition | d optional<br>Assurance - G                                 | GL Test                                                  |                                                                    |                                                | Benefit amount                                 |                                                |
|----------------------------------------------------------------------------------------------------|-------------------------------------------------------------|----------------------------------------------------------|--------------------------------------------------------------------|------------------------------------------------|------------------------------------------------|------------------------------------------------|
| 3 of 6 - Group Life A<br>ategory 1<br>ategory eligibility<br>Please select<br>enefit options<br>Please select<br>alary definition                              | Assurance - G                                               | GL Test                                                  |                                                                    |                                                | Benefit amount                                 | •                                              |
| ategory 1<br>ategory eligibility<br>Please select<br>enefit options<br>Please select<br>alary definition                                                       |                                                             |                                                          |                                                                    |                                                | Benefit amount                                 | •                                              |
| ategory 1<br>ategory eligibility<br>Please select<br>enefit options<br>Please select<br>alary definition                                                       |                                                             |                                                          |                                                                    |                                                | Benefit amount                                 | •                                              |
| ategory eligibility<br>Please select<br>enefit options<br>Please select<br>alary definition                                                                    |                                                             |                                                          |                                                                    |                                                | Benefit amount                                 | -                                              |
| Please select<br>enefit options<br>Please select<br>alary definition                                                                                           |                                                             |                                                          |                                                                    |                                                | Benefit amount                                 | •                                              |
| enefit options<br>Please select<br>alary definition                                                                                                    |                                                             |                                                          |                                                                    |                                                | Benefit amount                                 |                                                |
| Please select<br>alary definition                                                                                                    |                                                             |                                                          |                                                                    |                                                |                                                |                                                |
| alary definition                                                                                                    |                                                             |                                                          |                                                                    |                                                |                                                |                                                |
|                                                                                                    |                                                             |                                                          |                                                                    |                                                |                                                |                                                |
| Please select                                                                                                    |                                                             |                                                          |                                                                    |                                                |                                                |                                                |
| ormal expiry age •                                                                                                    |                                                             |                                                          |                                                                    | 1                                              |                                                |                                                |
| Please select                                                                                                    |                                                             |                                                          | •                                                                  |                                                |                                                |                                                |
| olicy type                                                                                                    |                                                             |                                                          |                                                                    |                                                |                                                |                                                |
| Please select                                                                                                    |                                                             |                                                          |                                                                    |                                                |                                                |                                                |
|                                                                                                    |                                                             |                                                          |                                                                    |                                                |                                                |                                                |
|                                                                                                    |                                                             |                                                          |                                                                    |                                                |                                                |                                                |
|                                                                                                    |                                                             |                                                          |                                                                    |                                                |                                                |                                                |
|                                                                                                    |                                                             |                                                          |                                                                    |                                                |                                                |                                                |
|                                                                                                    | -                                                           | _                                                        |                                                                    | -                                              |                                                |                                                |
|                                                                                                    | ormal expiry age  Please select Please select Please select | ormal expiry age  Please select Olicy type Please select | ormal expiry age •<br>Please select<br>olicy type<br>Please select | ormal expiry age  Please select  Please select | ormal expiry age  Please select  Please select | ormal expiry age  Please select  Please select |

#### Salary definition

Basic annual salary, basic annual salary plus fluctuating emoluments (averaged over previous 3 years) or average of the last 3 years renumeration.

#### Normal expiry age.

60, 65, 67, 68, 70, 75, State Pension age (max 68)

## **Group Income Protection quotes**

If you select Group Income Protection, at step 2 we'll ask you a series of questions about your client and their insured employees. Many of these will be similar to those listed in the Group Life quote process and will be a yes or no answer. Specific to Group Income Protection we need to know:

- How many claims have there been in the past 5 years, or since the scheme inception if this is more recent?
- Are all members employed on a UK, Channel Islands or Isle of Man contract of employment? Ø
- Will this quotation be different to existing insured benefits? 0

We are unable to provide online quotations for schemes that include occupations we regard as hazardous or dangerous (i.e. Couriers, Scaffolder, Diver etc) or schemes that include occupations that are typically self-employed (i.e. Actors, barristers etc). If you are not sure please contact an Aviva Sales Consultant on:

GroupProtectionSalesSupport@aviva.com

If you'd like more information about our Group Income Protection, you can download our:

**Group Income Protection brochure** 

Tip

### **Member categories**

At step 3 you'll be able to complete information about the different categories of members. You can select up to four categories.

| The different categories available are: | Directors                  |
|-----------------------------------------|----------------------------|
| All employees                           | All other employees        |
| Employed members of the pension scheme  | Non pension scheme members |
| Monthly paid employees                  | Weekly paid employees      |
| Managers                                | Partners                   |

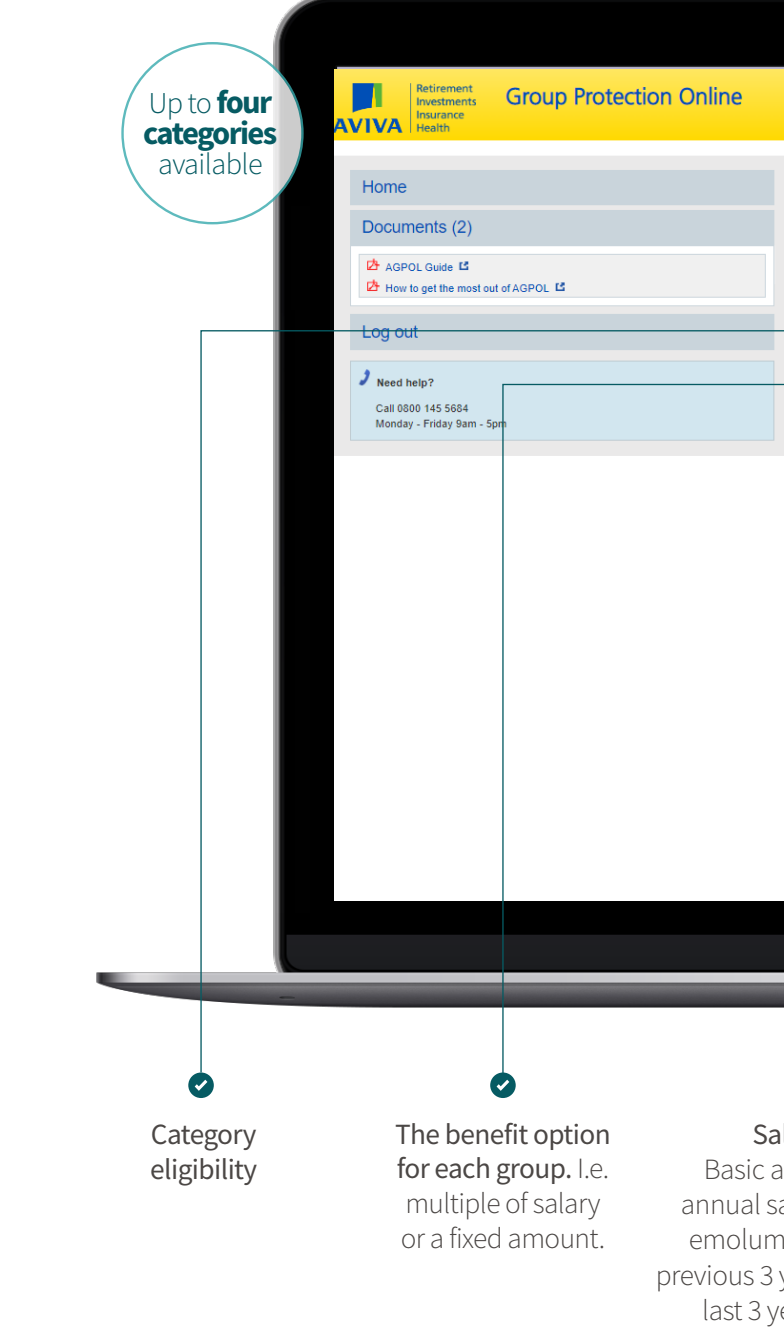

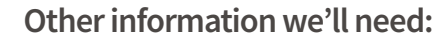

- Payment term: Expiry age, 2 years, 3 years, 4 years, 5 years •
- Escalation: 0%, 3%, 5%, CPI maximum 2.5%, 3% or 5%, RPI • maximum 2.5%, 3% or 5%
- National Insurance contribution: No NICs or employer only •
- Deferred period: 13, 26, 28 or 52 weeks •
- Pension scheme contribution employer •
- Pension scheme contribution employee •

| Step 3 of 6 - Group Income Protection - GIP tes | st           |   |
|-------------------------------------------------|--------------|---|
| Category 1                                      |              |   |
| Category eligibility                            |              |   |
| Please select                                   |              | • |
| Benefit options                                 |              |   |
| Please select                                   | •            |   |
| Salary definition                               |              |   |
| Please select                                   |              |   |
| Normal expiry age                               | Payment term |   |
| Ficalation                                      | Expiry Age   |   |
| Please select                                   |              | - |
| NI contribution                                 |              |   |
| Please select                                   |              | - |
| Deferred period                                 |              |   |
| Please select                                   |              | - |
| Pension scheme contribution employer (0-40)     |              |   |
|                                                 |              |   |

#### Salary definition

Basic annual salary, basic annual salary plus fluctuating emoluments (averaged over previous 3 years) or average of the last 3 years renumeration.

#### Normal expiry age.

60, 65, 67, 68, 70, 75, State Pension age (max 68)

## **Group Critical Illness quotes**

If you select Group Critical Illness, at step 2 we'll ask a series of questions about your client and their insured employees. Many of these will be similar to those in our Group Life and Group Income Protection quote process and will be a yes or no answer. Specific to Group Critical Illness, we'll need to know:

- The level of cover they want: Standard or Extended
- How many claims have there been in the last 5 years?? 0
- Ø Have any members who are to be included in the policy been previously medically underwritten for Critical Illness benefits?

We are unable to provide online quotations for schemes that include occupations we regard as hazardous or dangerous (i.e. Couriers, Scaffolder, Diver etc) or schemes that include occupations that are typically self-employed (i.e. Actors, barristers etc). If you are not sure please contact an Aviva Sales Consultant on:

GroupProtectionSalesSupport@aviva.com

For more information on our Group Critical Illness cover, download our:

Group Critical Illness brochure

Tip

### **Member categories**

At step 3 you'll be able to complete information about the different categories of members. You can select up to four categories.

| The different categories available are: | Directors                  |
|-----------------------------------------|----------------------------|
| All employees                           | All other employees        |
| Employed members of the pension scheme  | Non pension scheme members |
| Monthly paid employees                  | Weekly paid employees      |
| Managers                                | Partners                   |

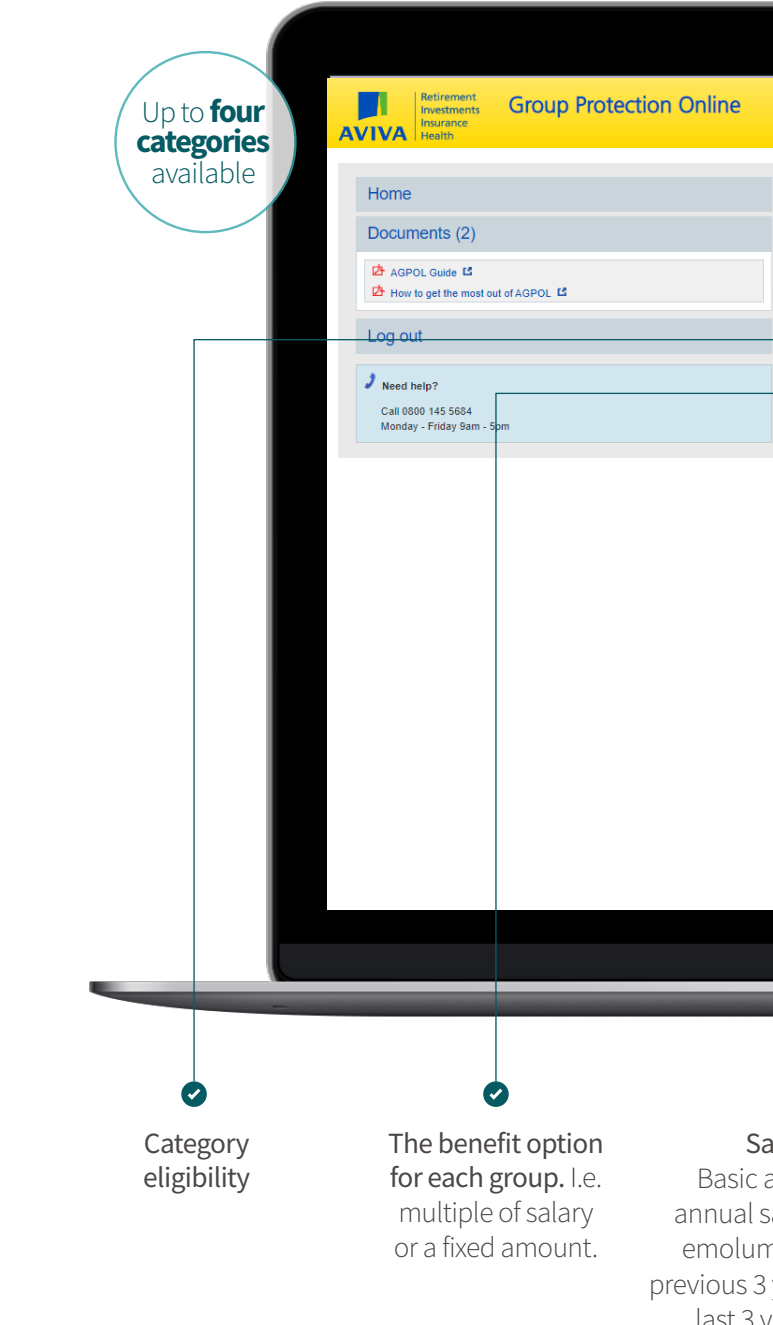

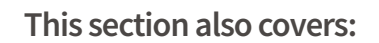

- Your commission rate (this is up to 30%) •
- •
- When will new members join the scheme? Annually or daily. •
- When do benefit increases apply? This can be annually or daily.

| Inine         |                                                 |            |                  |  |
|---------------|-------------------------------------------------|------------|------------------|--|
|               | Get a new quote                                 |            |                  |  |
|               | All fields are mandatory unless stated optional |            |                  |  |
|               | Step 3 of 6 - Group Critical Illness -          | TEST GCI   |                  |  |
|               |                                                 |            |                  |  |
|               | Category 1                                      |            |                  |  |
|               | Category eligibility                            |            |                  |  |
|               | Please select                                   |            | ▼                |  |
|               | Benefit options                                 |            | Benefit amount   |  |
|               | Please select                                   |            |                  |  |
|               | Salary defifition                               |            |                  |  |
|               | Please select                                   |            |                  |  |
|               | Normal expiry age                               |            |                  |  |
|               | Please select                                   |            |                  |  |
|               |                                                 |            |                  |  |
|               | Category 2                                      |            |                  |  |
|               | Category eligibility                            |            |                  |  |
|               | Please select                                   |            | <b>•</b>         |  |
|               | Benefit options                                 |            | Benefit amount   |  |
|               | Please select                                   | •          |                  |  |
|               | Salary definition                               |            |                  |  |
|               | Please select                                   |            |                  |  |
|               | Normal expiry age                               |            |                  |  |
|               |                                                 |            |                  |  |
|               |                                                 |            |                  |  |
| -             |                                                 | _          | -                |  |
|               |                                                 |            |                  |  |
|               |                                                 |            |                  |  |
|               |                                                 |            |                  |  |
| Salary        | definition                                      | Norma      | al expiry age.   |  |
| Basic annu    | al salary, basic                                | 60,65,     | 67, 68, 70,75,   |  |
| nnual salary  | plus fluctuating                                | State Pens | ion age (max 68) |  |
| emoluments    | averaged over                                   |            |                  |  |
| vious 3 years | s) or average of the                            |            |                  |  |
| last 3 years  | renumeration.                                   |            |                  |  |

How frequent payments will be made? The options for Group Critical Illness are annual, quarterly, or monthly

# **Uploading member data**

Step 4 requires you to upload the data of all employees who are covered by the scheme.

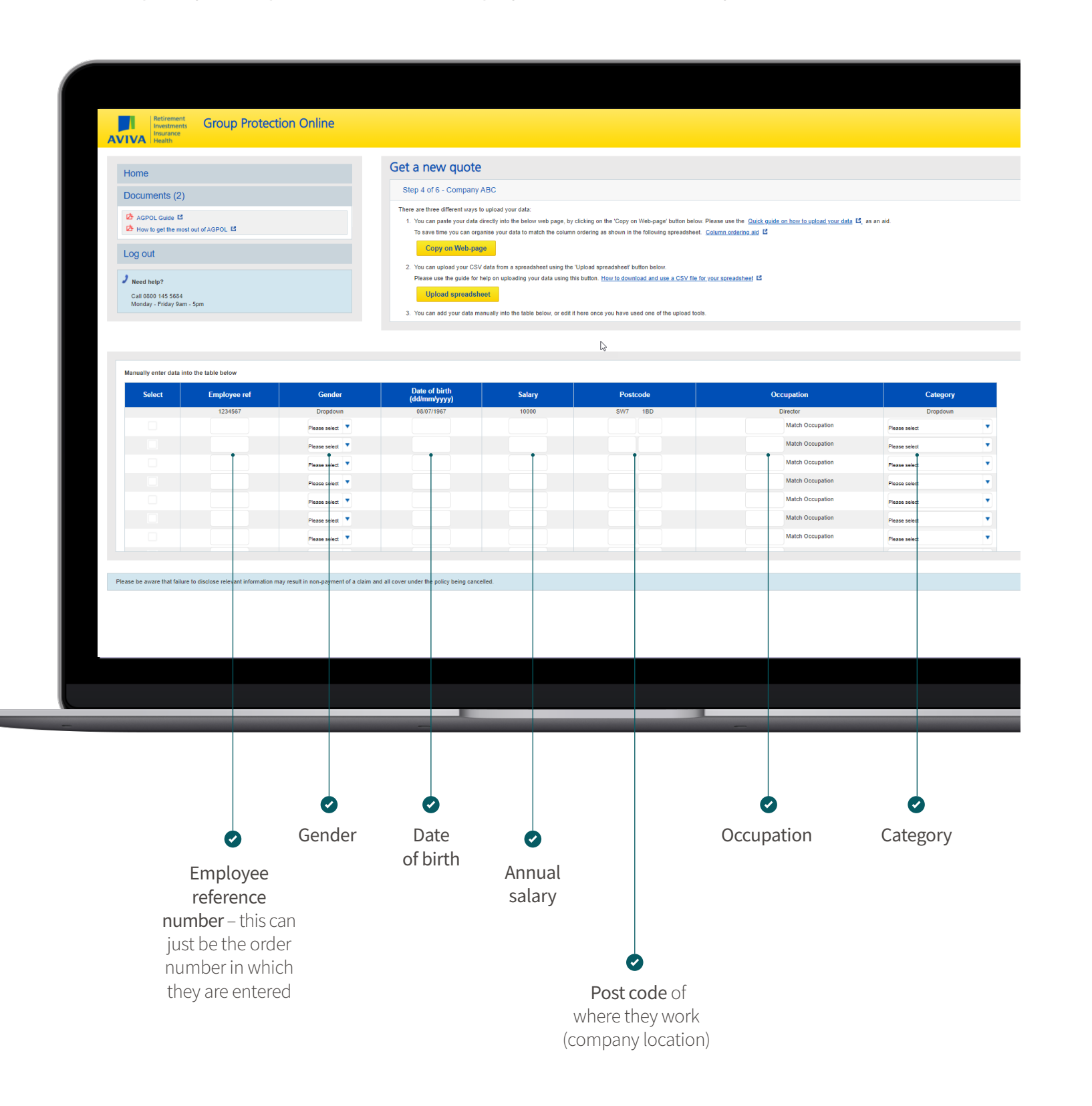

### There are 3 ways you can add member data:

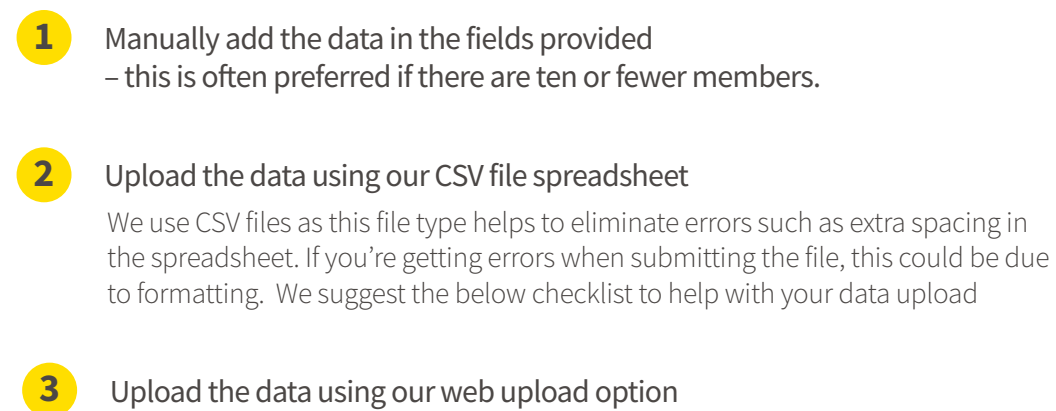

#### Data upload support

- Make sure there is no punctuation or special charaters (?), including pound signs within the data
- When listing salaries of employees, ensure there are no spaces after the numbers as this will create an error
- If you are still receiving an error, you can remove all formatting from your spreadsheet using the following instructions: In your current Excel file, select Ctrl A > Ctrl C > open Notepad > Ctrl V > Ctrl C > open a new Excel spreadsheet > Ctrl V

Make sure that the column titles in your new spreadsheet match our template. When you save the document, select CSV (comma delimited) as the file type.

When selecting the occupation of members, they must be applicable to our occupation groups. The role must be clear as to what type of work they carry out. For example, you cannot have a job title as 'Assistant' as this could be an assistant to a variety of job types. Admin Assistant or Personal Assistant or Shop Assistant is acceptable.

## **Uploading member data**

### continued

### When you upload your data, AGPOL will seek to classify the job roles of each member.

If AGPOL cannot do this automatically due to the job title, you'll have six job types to choose from to help categorise the member. These are:

- Professional, Director, Managerial
- Supervisory, clerical (if supervisor is selected you will then be able to select  $\bigcirc$ either 'office' or 'non-office' based)
- Skilled, non-manual e.g. photographer, shop assistant
- Semi-skilled-less than 50% manual work, e.g. chef, doorman Ø
- Semi-skilled- more than 50% manual work, e.g. cleaner, construction worker Ø
- Unskilled Manual, e.g. labourer Ø

Your data will appear like this once successfully uploaded. Any errors will be highlighted in red.

| 1234567         Dropdown         08/07/1967         10000         SW7         1BD         Director           1         Male         08/07/1994         20000.0         BS20         8PX         Shop Assistar Match Occupation           2         Male         08/09/1981         23000.0         BS20         8PX         office manage Match Occupation | Dropdown<br>All other employees |       |
|----------------------------------------------------------------------------------------------------|---------------------------------|-------|
| 1         Male         08/07/1994         20000.0         BS20         BPX         Shop Assistar Match Occupation           2         Male         08/09/1981         23000.0         BS20         BPX         office manage Match Occupation                                                                                                    | All other employees             |       |
| 2 Male V 08/09/1981 23000.0 BS20 8PX office manage Match Occupation                                                                                                    |                                 |       |
|                                                                                                    | All other employees             |       |
| 3 Female T17/03/1977 40000.0 BS20 8PX Marketing ma Match Occupation                                                                                                    | All other employees             |       |
| 4 Female 28/02/1991 25000.0 BS20 8PX Data analyst Match Occupation                                                                                                    | All other employees             |       |
| 5 Female V 14/03/1988 30000.0 BS20 8PX Product mane Match Occupation                                                                                                    | All other employees             |       |
| 6 Male 🔻 30/05/1997 18000.0 BS20 8PX Admin Match Occupation                                                                                                    | All other employees             |       |
| 7 Female   03/01/2000  18000.0  BS20  8PX  Admin  Match Occupation                                                                                                    | All other employees             |       |
| The that trainure to disclose relevant information may result in non-payment of a claim and all cover under the policy being cancelled.           Delete all         Delete selected                                                                                                    | Get                             | quote |

## Get your quote

### Once you've uploaded your member data click 'get quote'.

Step 5 will present you with the quote. You'll have the opportunity to view the quote in full.

| /our quote is now comp                                                                                                   | lete.                                                                                                    |                                                                                                    |
|----------------------------------------------------------------------------------------------------|----------------------------------------------------------------------------------------------------|----------------------------------------------------------------------------------------------------|
| Summary                                                                                                    |                                                                                                    | Quote documents                                                                                                    |
| For<br>Quote ref no<br>No of lives<br>Sum assured<br>First year premium<br>Commission<br>Free cover limit<br>Scheme type | ABC           GLA385688           3           £2,150,000           £1,514.10           4.0 %           £500,000           Excepted scheme with an Aviva Master Trust | Image: Second Second |
|                                                                                                    |                                                                                                    | Re-quote Go on risk                                                                                                    |

## How to put a client on risk

### You can put clients on risk, quickly and easily.

- First click the 'Go on risk' button. You'll need to confirm the 'on-risk' date. We cannot back date cover but you can select a date up to 30 days in the future.
- If the scheme is a Registered Group Life scheme, you'll need to provide the Pension Scheme Tax Reference (PSTR) number. This is something your client should be able to provide but if they are unsure, they can find it by logging into their HMRC account.
- You'll need to confirm you've read and understood all the terms and conditions, the answers to the questions are correct and that the illustration reflects the scheme and benefit basis that is to be insured.
- You'll receive an On Risk confirmation email from us with the application form, invoice and technical guide.
- Your client will need to sign the application form, which is also available for you to download • and share from step 5 in AGPOL.
- Once we've received the signed application form, we'll complete some internal checks and prepare the client accounts. Providing we have no further questions; we'll provide some policy documentation and accounts for your client. We aim to get this back to you within approximately 10 days however this can vary depending on demand and whether we require any additional information.
- Please be aware that the final invoice may be slightly different to the quote if any member has a birthday between the quote date and the start date of the policy.

### How to complete a policy renewal on AGPOL

### **Before you get started**

We'll email you approximately eight weeks prior to the renewal date of your client's policy. Before starting the online renewal, you'll need to prepare the latest set of member data. We'll need an up to date record of all members, including:

- details of any new members and the date they joined •
- details of any members who have left and the date they left •
- any salary changes to existing members •

If there are any long-term absentees or members located outside our standard territories, please speak to your usual Aviva contact or you can call us on 0800 051 3472 or email groupprotectionsalessupport@aviva.com

### Now you can get started

Login to AGPOL via our Aviva Adviser site and navigate to Manage in the Policy management section.

The dashboard will show you the total number of polices you have on risk with us with up to 250 lives, the number of polices due for renewal and the number of policies in progress.

Use the search bar to find the policy you want to renew using the policy number, name, renewal date, product, or client code.

| AVIVA                        | TRANSFORMER AND AND AND AND AND AND AND AND AND AND                                                                                                    | angua watata            | Ny Serv     | Ren Y  | U   | pcoming renewals    |             |         |               |       |                |              |
|------------------------------|----------------------------------------------------------------------------------------------------|-------------------------|-------------|--------|-----|---------------------|-------------|---------|---------------|-------|----------------|--------------|
| Group Pro                    | ection Online                                                                                                    |                         |             |        | Pel | licy name           | Policy no   | Product | Commission(%) | Lives | Total benefit  | Renewal date |
| (resp protection online )    |                                                                                                    |                         |             |        | 101 | T Solutions         | G047571L01  | GLA     | 0%            | 13    | £3.640.000.00  | 01/06/202    |
| Online acc                   | ount review<br>orline partal, pay can update your direct's ment                                                                                                    | ber data bere.          |             |        | Om  | mego Solutions      | 62475641.01 | GLA     | 0%            | 109   | 54,355,968.00  | 01/07/2021   |
| 2184 policies                | tyraning resources<br>629 policies<br>er                                                                                                    | 71                      | policies    |        | Re  | enewals in progress |             |         |               |       |                |              |
|                              | Constanting of the second second seco |                         |             | _      | Put | licy name           | Policy no   | Product | Commission(%) | Lives | Total benefit  | Renewal date |
| See                          | ch for Policy Number of Policy Warre.<br>an also search by Senewal date, Product or CI er                                                                                                    | nt Code.                |             |        | For | ood Co 🔒            | G047697C01  | GCIC    | 0%            | 50    | £1,000,000.00  | 01/07/2022   |
|                              | e fanti - ri n Werd owen                                                                                                    |                         |             |        | Те  | echi Wizards 🔒      | 60476931.01 | GLA     | 0%            | 5     | £240,000.00    | 01/07/2022   |
| Upcoming renew<br>Pulky name | rals<br>Policyne Predect                                                                                                    | Commission(%) Lives Tai | ibraft Reas | t dete | wi  | izards Limited 🔒    | G047579C01  | GCIC    | 0%            | 14    | \$4,120,000.00 | 01/07/2022   |
|                              |                                                                                                    |                         |             |        |     |                     |             |         |               |       |                |              |

You'll be presented with a summary of the current accounts with key details such as the current total number of members, annual premium and the total benefit.

If you scroll down the page, you will also be presented with three tables. The top table is for upcoming renewals, the second table is for renewals in progress and the third is for other online / offline policies which are not due a renewal.

Once you have selected your policy to renew, you'll be presented with an overview of the previous years costed accounts. Before you start working on the policy, you may want to check the category eligibility definitions for the policy you are renewing.

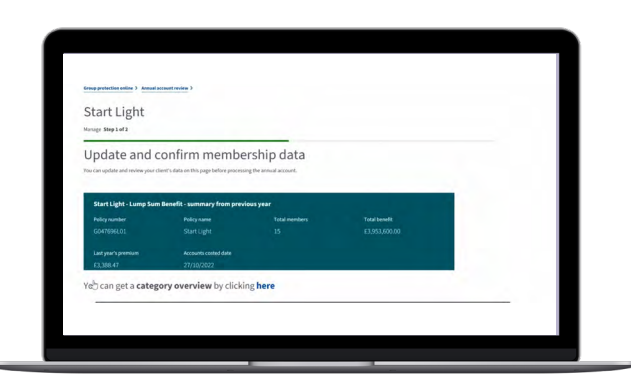

Once you start working on the policy, you'll see a pop up asking whether you're ready to start the renewal. By clicking start work you'll lock the account so that only you can complete this renewal. The policy will also the appear in the in-progress section of your dashboard.

If the policy has 20 members or less, you'll be able to see all the current members and manually edit any changes by clicking on each one. To add new members manually, just click the 'add new member' option and complete the fields indicated. Or to amend details for an existing member, such as the salary, simply click in the salary field and update.

|   | M05                     | Haran                  | 901                    | 40254.30                                                         |
|---|-------------------------|------------------------|------------------------|------------------------------------------------------------------|
| 0 | 9627                    | Parks                  | 855                    | 40236.36                                                         |
|   | Nerther code            | Sumane                 | Category code          | Callegory name                                                   |
|   | 847                     | 595                    | #1 ~                   | Senier Associates, Werking Directors<br>Gamp: Practice Serverury |
|   | TRe                     | Gender                 | Termane                | Easte of Middle                                                  |
|   | 87                      | Hale                   | Water                  | 16/06/2961                                                       |
|   | Date of joining company | Date of julying scheme | Exterif leaving scheme | Selary                                                           |
|   | 9                       | 2019/2020              | 20,806,0097            | £ 43290.00                                                       |
|   | Add new running         |                        |                        |                                                                  |
|   | membercode              | Lender                 | Easter of some         | Salary                                                           |
|   | 190                     | Peace select 🗠         | 80,800,1111            | £ 0000                                                           |
|   | 164                     | Sumane                 | Foresame               | Category name                                                    |
|   |                         | Sename                 | Forshame               |                                                                  |
|   | Date of Jaining company | Date of joining schome | Exte of leaving scheme | Calegory                                                         |
|   | 00/894/999              | DO/MICHINY             | 30,800,0097            | Please salert 🗸 🗸                                                |
|   |                         |                        |                        |                                                                  |

If you have lots of changes to make, or there are more than 20 members on the policy, you'll need to make any changes using our **Excel template** and upload the file. For guidance on uploading your data, watch this video.

It's important to format your data correctly so we can capture all the relevant information.

Once you're happy with your data, save and close the document.

Drag and drop it in to the box provided. Or upload the file.

Once the data has been uploaded, a play back of the changes will be shown in the renewal summary section.

The summary includes, how many new members have been added, the number of members who have left, and salary changes. Any errors that need correcting will be highlighted with a red exclamation.

Any members over the scheme free cover level or previously underwritten benefits will be listed on your renewal confirmation email.

When you correct any errors on the data, you must save the changes to be reflected in the summary box at the bottom.

| Category breakdown               |                                                                                                    | 1 |
|----------------------------------|----------------------------------------------------------------------------------------------------|---|
| Calegory Code                    | 001                                                                                                    |   |
| Calegory Name                    | Al Employees                                                                                                    |   |
| Elgibility                       | All employees are eligible for benefits and or this policy<br>on the tay they become employees the two employees<br>produced they provide the starting of a set of an eligible<br>or the exercise start and an eligible the starting of the<br>measure or eligible therein a grant and an<br>eligible the starting of the starting of the starting of<br>the starting of the therein a start and the starting of the<br>starting of the starting of the starting of the starting of the<br>starting of the starting of the starting of the starting of the<br>starting of the starting of the starting of the starting of the<br>starting of the starting of the starting of the starting of the<br>starting of the starting of the starting of the starting of the<br>starting of the starting of the starting of the starting of the<br>starting of the starting of the starting of the starting of the<br>starting of the starting of the starting of the starting of the<br>starting of the starting of the starting of the starting of the<br>starting of the starting of the starting of the starting of the<br>starting of the starting of the starting of the starting of the starting of the<br>starting of the starting of the starting of the starting of the<br>starting of the starting of the starting of the starting of the starting of the starting of the<br>starting of the starting of the starting of |   |
| ncome Benefit                    | strived Salary                                                                                                    |   |
| Penalon Canterbutians            | Not covered                                                                                                    |   |
| National Insurance Contributions | Not covered                                                                                                    |   |
| Limited Payment Term             | nut applicable                                                                                                    |   |
| Definition of Incapacity         | Switch Occupation                                                                                                    |   |
| Delevred Period                  | 36 weeks                                                                                                    | 1 |

| Matter and the second data         Matter and the second data           Matter and the second data         Matter and the second data           Matter and the second data         Matter and the second data           Matter and the second data         Line form           Matter and the second data         Line form           Matter and the second data         Line form           Matter and the second data         Line form                                                                                                    |  |
|----------------------------------------------------------------------------------------------------|--|
| ✓         Address earthing           Barness inventions of exploited datas         Text inventions of administration of administration of administratio oo administration of administration of administration of admin                                                                     |  |
| Reserved services of updated data         Text messaw           Image: an extension         Nation Service         Sate Service           Image: an extension of advective and extension         Sate Service         Sate Service           Image: an extension of advective and extension         Sate Service         Sate Service                                                                                                    |  |
| Residue attention         Update marker         Total members           ▲         No members used attention,         1 lianed bits         11           ▲         No members used attention,         1 lianed bits         1 lianed bits           ▲         ScannetColly,         3 lianey Design.         1                                                                                                    |  |
| ▲ Its members and attention.         1 lines theme         11           ▲ Its members and its excluded attention.         1 lines them         14           ▲ attentionality.         1 Safety Changes         1 Safety Changes                                                                                                    |  |
| A to members will be excluded automatically. 3 Safary Changes                                                                                                    |  |
| adonateay.                                                                                                    |  |
| Confirmation These to search the factor to factor advanced intervalues are public to an purpose of al cality and at a cality to be provided in a cality of the provided intervalues are public to an appropriate to be provided in the provided intervalues are public to an appropriate to be provided in the provided intervalues are public to an appropriate to an appropriate t |  |

Once you're happy with the data, and all errors have been corrected, tick the confirmation box. By ticking this, you are confirming that all the data in AGPOL is correct.

Click save to keep your changes.

To complete the renewal, click 'Process renewal'.

You'll see a pop up that shows the email address we have on record for you, if you wish to send the documents to a different email then you can override it. The invoice and statement of benefit will be emailed to you in around 30 minutes..

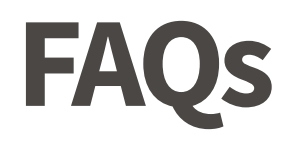

### What are the different Free Cover Limits?

Free cover limit refers to the full amount for which an insured member is covered without the need for medical underwriting. This amount changes depending on the product and the number of members on the scheme. For example, if you have a client who wants to insure 15 lives for a Group Life policy, but one of the members needs to be insured for more than £600, 000, that member would need to be medically underwritten. The Free Cover Limits for each product are listed below:

| Group Life      |                  | Group Income Protection |                  |
|-----------------|------------------|-------------------------|------------------|
| Number of lives | Free Cover Limit | Number of lives         | Free Cover Limit |
| 3-19            | £600,000         | 3-19                    | £65,000          |
| 20-29           | £800,000         | 20-25                   | £75,000          |
| 30–39           | £900,000         | 26-30                   | £90,000          |
| 40-49           | £1.000.000       | 31-35                   | £110,000         |
| 50 50           | £1 100 000       | 36-250                  | £150,000         |
| 50-59           | 21,100,000       | Group Critical Illness  |                  |
| 60-69           | £1,250,000       | croup critical har      |                  |
| 70-250          | £1,500,000       | Number of lives         | Free Cover Limit |
|                 |                  | 3-250                   | £500.000         |

### What deems a member eligible for cover?

Eligibility refers to the criteria an employee must meet to be covered by the policy. For example, 'all permanent employees aged between 16 and 70'.

Employees who join the scheme and meet the eligibility will automatically be covered up to the FCL without medical underwriting requirements.

Should a member require cover above the FCL, they will need to provide us with some information before we can confirm their full cover.

### Is there a minimum premium?

The minimum premium is £50 per month, £150 per quarter, or £600 annually. Premiums paid more frequently than annually must be paid by Direct Debit.

### What if there isn't an exact match to the nature of business my client is in?

Simply choose the next nearest category or select 'other'.

### What do I need to be aware of when considering 'daily or annually' for new scheme members and benefit increases?

When selecting annually or daily for new scheme members, this will not directly impact the cost of the quote. Some employers will prefer to offer new staff members the scheme as soon as they join the company, rather than having to wait until the scheme anniversary. Or a staff member might receive a salary increase part way through the policy year and the employer may want to provide cover which is equivalent to that increase. If daily is selected, provided the member is actively at work we would only need to know about the new members and/or salary increases at the scheme anniversary unless they exceed the free cover limit and require underwriting.

However, we would need to know if the sum insured changes significantly. For Group Life schemes, we would need to know if the sum insured changes by more than 25% (50% for policies with 19 or fewer employees). For Group Income Protection schemes, we would need to know if the total salary roll or total benefit roll covered changes by 25% (50% for policies with 19 or fewer employees) or more. The salary of new members may also impact the quote at the scheme anniversary should, for example, a particularly high salary be added.

### Can Aviva provide cover if a member is already in claim with another provider?

For Group Income Protection we can provide cover for businesses who have an employee who is in claim with another provider. The claim will remain with the provider the claim was started with.

### What do I do if I've been locked out of my account?

Contact our team at:

(☑) GroupProtectionSalesSupport@aviva.com and our team will support you. Or you can reach out to your Aviva account ma

### Can we complete the application form online?

Unfortunately we are not able to provide online application forms at this time. However, the form can be scanned in and **emailed to our team at:** 

### GroupProtection@aviva.com

Alternatively, the form can be sent to us via post at:

🖾 Aviva, PO Box 3620, Norwich, NR7 7XS

### Why are National Insurance Contributions (NICs) an option and how can I advise my client about this?

For Group Income Protection, we offer the option to cover NICs on top of basic salary during a claim period. When an employee is unable to work, an employer is legally required to continue to pay NICs that are applicable to the employee. This can build to a significant amount over time. Using AGPOL, you can build a quote covering employer NICs.

### Why are pension contributions an additional option and how can I advise my client about this?

For Group Income Protection, we provide the option to cover pension contributions on top of basic salary during the claim period. If an employee is unable to work, an employer is legally required to continue to pay a minimum of 3% pension contribution, which over a period of time, can build to a significant amount. Using AGPOL, you can build a quote covering up to 40% of total pension contributions from the employer and employee. A maximum of 5% can be allocated for employee and up to 40% for employer contributions. If this is not selected, the protection will cover salary only.

### Why can I see other policies that I cannot renew online?

At the bottom of your renewal dashboard, you'll see the other policies your company has on risk with us but that either cannot be renewed online or are not due an online renewal yet as they fall out of our online renewal requirements such as number of lives. You may like to use this a reminder to see your other Group Protection policies that are due for renewal.

### Why can I see some policies that have been placed on risk by a colleague?

When searching for your Group Protection policies on our Adviser site, you may be able to view your colleague's Group Protection policies if they work at the same office as you. This may be a different experience to other products you service on oursite.

The reason for this is due to the Terms of Business being held between your company and Aviva, rather than yourself as an individual. This structure is reflected in the Adviser Site, and as the Terms of Business are held with the company, other advisers viewing your policies will not breach any Data Protection rules.

### Why can I not manually edit members?

For policies with less than 20 members, you'll be able to manually add and remove members or use our excel template should you choose to do so. For policies with more than 20 lives, you won't be able to manually edit members and will need to use our Excel template.

### I've not received the renewal confirmation email, what should I do?

Please allow up to 30 minutes for the email to come through to you. If you've still not received an email from us, there may have been an error in the process of the renewal. We'll contact you about this as soon as possible, usually within 48 hours.

### There are some members based outside Aviva's standard territories, what do I need to do?

If any members are based outside our standard territories, please contact us at **groupprotectionquotes@aviva.com** 

### **Ongoing support**

Should you need any support please contact your Aviva account manager, or you can contact our expert team on:

Groupprotection@aviva.com

### Key terms

### **Fluctuating emoluments**

Any part of an employee's earnings that is not paid on a fixed basis and are in addition to a basic salary. This includes commission and bonuses.

### For premium payments

Made more frequently than annually, this will need to be paid by direct debit.

### Selecting annually or daily

For when new members join the scheme and benefit increases will not directly impact the quote. See more in our FAQs section around why these options are important.

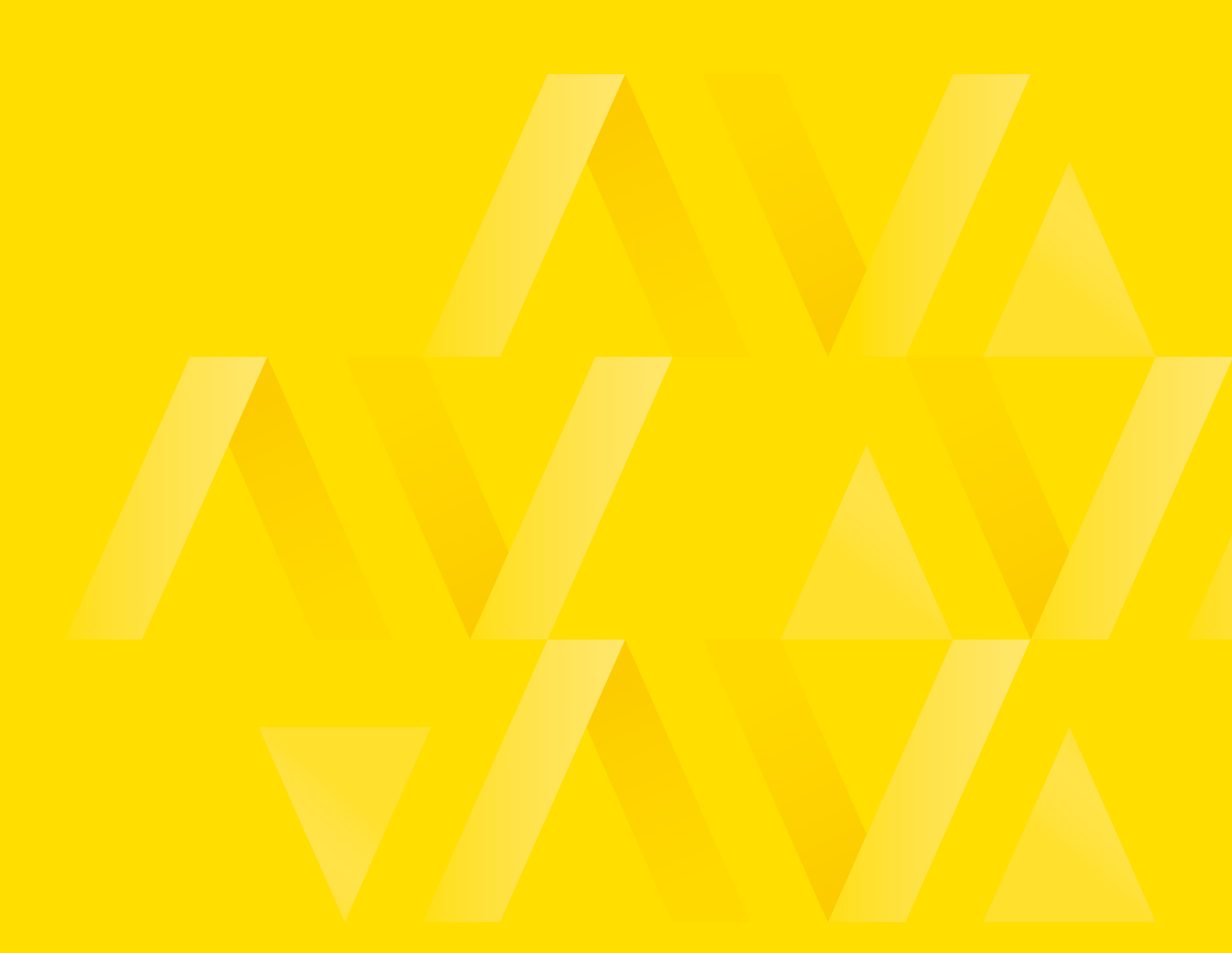

Aviva Life & Pensions UK Limited. Registered in England No 3253947. Aviva, Wellington Row, York, YO90 1WR. Authorised by the Prudential Regulation Authority and regulated by the Financial Conduct Authority and the Prudential Regulation Authority. Firm Reference Number 185896. Member of the Association of British Insurers.

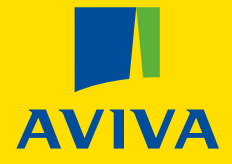